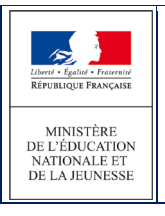

AFFELNET6 - Manuel directeur école

3.15 Saisie des décisions de passage

Cet écran permet de saisir les décisions de passage des élèves susceptibles d'entrer au collège

| Accueil Contacts Aide                                                                               | Documentation Fil conducteur du directeur | Quoi de neuf                    | Multi-accès Quitter      |  |
|----------------------------------------------------------------------------------------------------|-------------------------------------------|---------------------------------|--------------------------|--|
| Dossiers élèves<br>> Avancement de la saisie                                                        | Saisie des appels et report d             | les décisions de passage saisie | es dans BE1D             |  |
| <ul> <li>Saisle des langues étudiées à l'écol</li> <li>Édition fiches de liaison volet 1</li> </ul> | e Nom Prénom                              | Décision Passage                |                          |  |
| Saisie des collèges de secteur                                                                      |                                           | ·                               | Chercher Annuler         |  |
| Édition fiches de liaison volet 2<br>Édition accusés réception                                      | Décision Passage :                        |                                 | Saisir pour la sélection |  |
| Secteurs multi-collèges<br>Saisie des voeux                                                         | Appel<br>Maintien à l'école prima         | aire                            |                          |  |
| Saisie des décisions de passage<br>Validation de la saisie                                          | Nom A Prénom                              | Niveau ou cycle ▲▼              | Décision Passage AV      |  |
| ffectation des élèves                                                                               |                                           | CM2                             |                          |  |
| Résultat de l'affectation                                                                           | E Britanit Tanan                          | CM2                             |                          |  |
|                                                                                                    |                                           | CM2                             |                          |  |
|                                                                                                    | ¥.                                        | CM2                             |                          |  |
|                                                                                                    |                                           | CM2                             |                          |  |
| 2                                                                                                   | an one man                                | CM2                             |                          |  |
|                                                                                                    |                                           | CM2                             |                          |  |
|                                                                                                    | E autoritation                            | CM2                             |                          |  |
|                                                                                                    |                                           | CM2                             |                          |  |
|                                                                                                    | E BALLET BEAM                             | CM2                             |                          |  |
|                                                                                                    |                                           | CM2                             |                          |  |

# Mode opératoire :

- 1. Sélectionner la « Décision de passage » dans la liste déroulante : Appel / maintenu à l'école primaire / Passage en 6ème
- 2. Sélectionner le ou les élèves bénéficiant de cette décision
- 3. Cliquer sur «Saisir pour la sélection»

**ATTENTION**: Si le directeur choisit pour un élève, «maintenu à l'école primaire» : affichage d'un message pour confirmation de ce choix, avec une alerte sur la suppression des demandes d'affectation concernant l'élève en cas de confirmation.

# 3.16 Validation de la saisie

Cet écran permet au directeur d'école de valider la saisie des dossiers. Tant qu'il reste des élèves en anomalie, le bouton « Valider » n'apparaît pas et la validation est impossible. L'édition des accusés de réception est obligatoire avant la validation.

Un élève est en anomalie si, dans son dossier, il manque les informations permettant de l'affecter dans un collège. Les types d'anomalie et les élèves concernés sont affichés dans l'écran de validation.

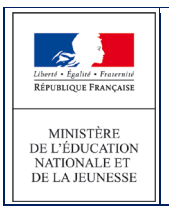

### Exemples :

- Elèves sans nom, prénom ou demande : le bouton « Valider » n'est pas visible.
- Elèves sans collège(s) de secteur ayant une demande dans un collège public du département (hors demande d'orientation en SEGPA ou ULIS)

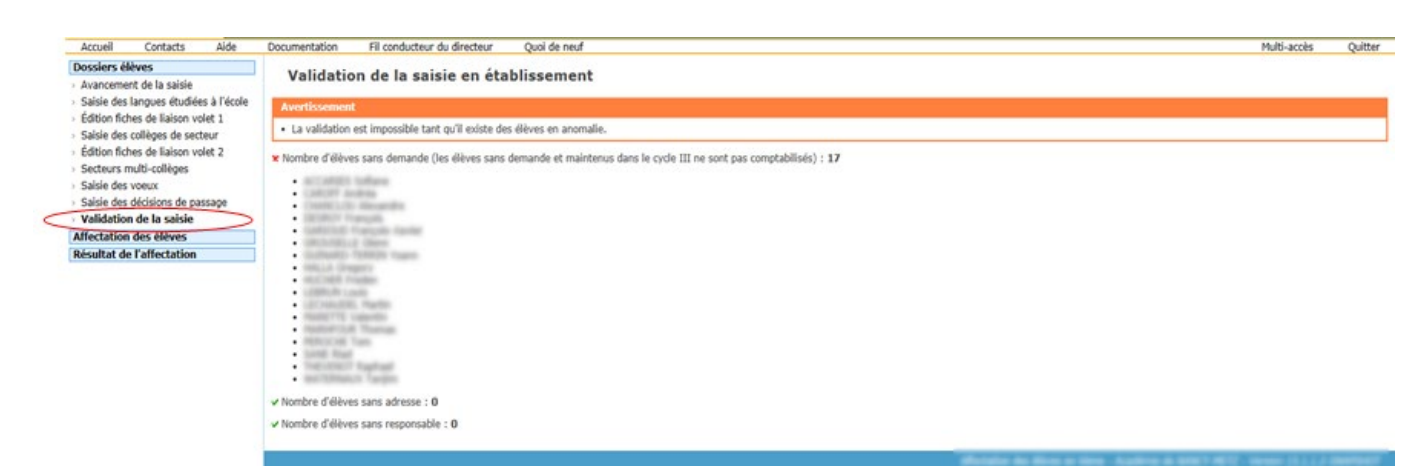

Aucune anomalie détectée : le bouton « Valider » est visible, il permet d'effectuer la validation.

# Validation de la saisie en établissement Information • La validation de la saisie peut être effectuée. • Nombre d'élèves sans demande (les élèves sans demande et maintenus à l'école primaire ne sont pas comptabilisés) : 0 • Nombre d'élèves sans représentant légal : 0 • Nombre d'adresses à traiter (élèves et responsables) : 0 • Nombre d'adresses non contrôlées (élèves et responsables) : 0 Validation

Si une modification intervient après la validation de la saisie, un message d'avertissement est affiché pour indiquer qu'il faut valider de nouveau.

| Accueil Contacts                                                                                                    | Aide Doo                                                                                                    | umentation Fil conduc           | teur du directeur Quoi e | de neuf                     | Multi-accès    | Quitter |  |  |
|----------------------------------------------------------------------------------------------------|----------------------------------------------------------------------------------------------------|---------------------------------|--------------------------|-----------------------------|----------------|---------|--|--|
| Dossiers élèves<br>Avancement de la                                                                                                    | Appel e                                                                                                    | t report des déc                | isions de passag         | e saisies dans BE1D         |                |         |  |  |
| satisie<br>Édition des fiches de<br>liaison volet 1<br>Satisie des langues<br>étudiées à l'école<br>Satisie des collèges<br>de secteur<br>Édition des fiches de<br>liaison volet 2 | Avertissement                                                                                                    |                                 |                          |                             |                |         |  |  |
|                                                                                                    | Suite à ces modifications, la "Validation de la saisie" est invalidée. Il est donc nécessaire de re-valider la saisie.                                                                                                    |                                 |                          |                             |                |         |  |  |
|                                                                                                    | Succes                                                                                                    |                                 |                          |                             |                |         |  |  |
|                                                                                                    | La mise à jour a été effectuée avec succès                                                                                                    |                                 |                          |                             |                |         |  |  |
|                                                                                                    |                                                                                                    | Nom                             | Prénom                   | Décision Passage            |                |         |  |  |
| Saisie des décisions<br>de passage                                                                                                    |                                                                                                    |                                 |                          | •                           | ercher Annuler |         |  |  |
| Validation de la salsie                                                                                                    |                                                                                                    | Dérision Perseau · Appel        | •                        | Saisir pour la selection    |                |         |  |  |
| Affectation des<br>élèves                                                                                                    |                                                                                                    |                                 |                          |                             |                | 9       |  |  |
| Liste récapitulative                                                                                                    |                                                                                                    |                                 |                          |                             |                |         |  |  |
| Résultat de<br>l'affectation                                                                                                    | BAXXXC                                                                                                    | CDIXXX                          | CM2                      | 0540007P DU CHATEAU BLAMONT | Decision Pass  | age av  |  |  |
| Bilan de l'entrée en<br>6ème                                                                                                    | BEXXXVI                                                                                                    | 999<br>X OUYOUSSEF JuXXX<br>999 | CM2                      | 0540007P DU CHATEAU BLAMONT | Passage en     | 6ème    |  |  |
|                                                                                                    | BLXXX Li                                                                                                    | dXXXXne<br>999                  | CM2                      | 0540007P DU CHATEAU BLAMONT | Passage en     | 6ême    |  |  |
|                                                                                                    | BOXXXZ                                                                                                    | (MaXXXs<br>999                  | CM2                      | 0540007P DU CHATEAU BLAMONT | Passage en     | 6ème    |  |  |
|                                                                                                    | and the second second sec | N-WWW                           |                          |                             |                |         |  |  |